# **STEP 2**

### How To Register for My Business Account

#### A. Go to the following link: (press ctrl and right click on the mouse) https://www.canada.ca/en/revenue-agency/services/e-services/cra-login-services.html

## **CRA sign-in services**

Sign in or register for My Account, My Business Account or Represent a Client with the CRA.

## Sign in

#### **My Account for individuals**

Manage your personal tax and benefit information, change contact or banking details

## Register

# Registering for the CRA sign-in services

Get access to the CRA sign-in services

## Choose this option

### **My Business Account**

Manage your business tax information, file returns, access your program accounts

#### **Represent a Client**

Manage information for clients who authorize you, including friends, family, businesses, and trusts B. Register for My Business Account – sign in with the User ID and password created when you registered with CRA.

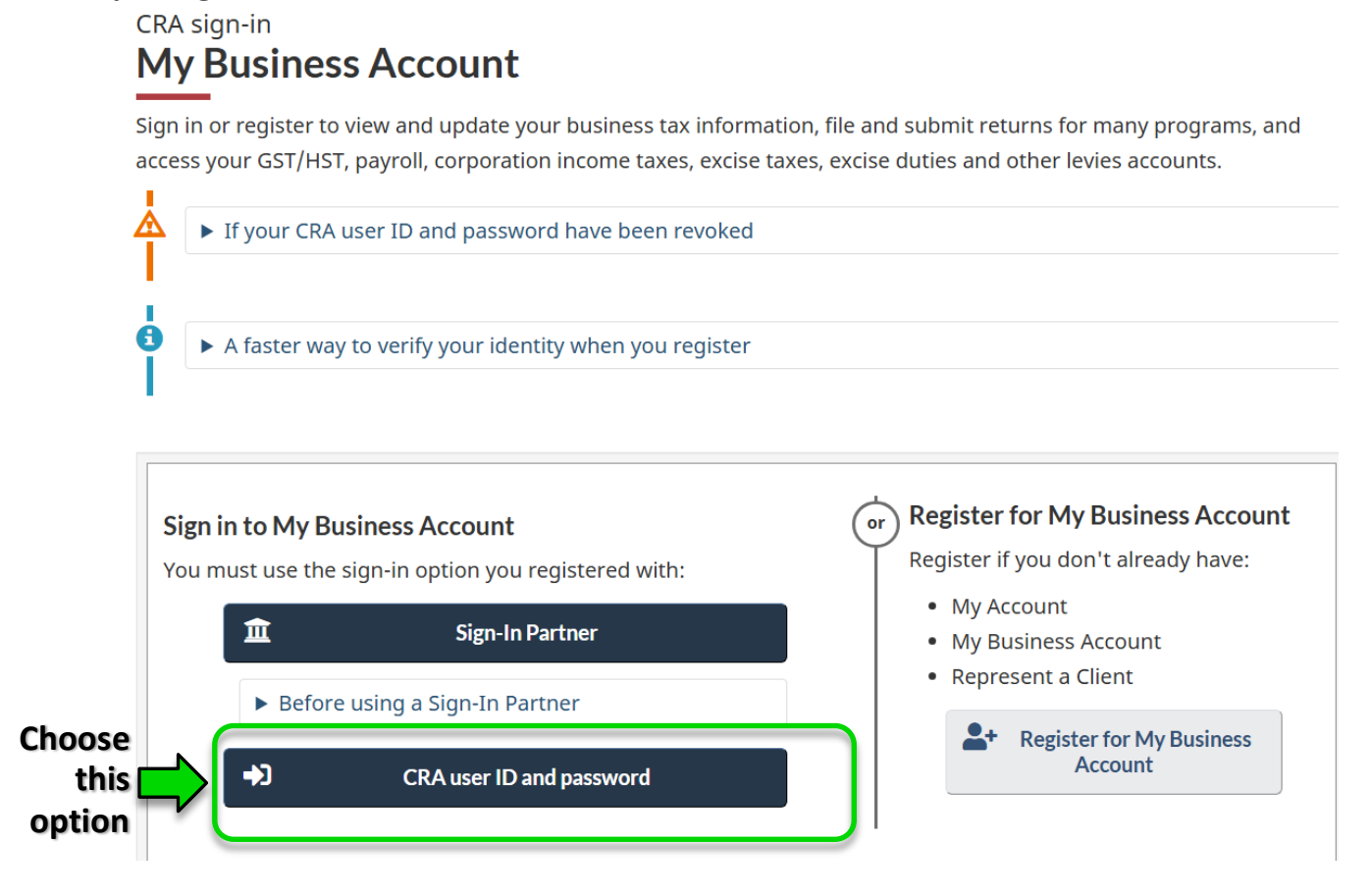

C. The first time you sign in to My Business Account:

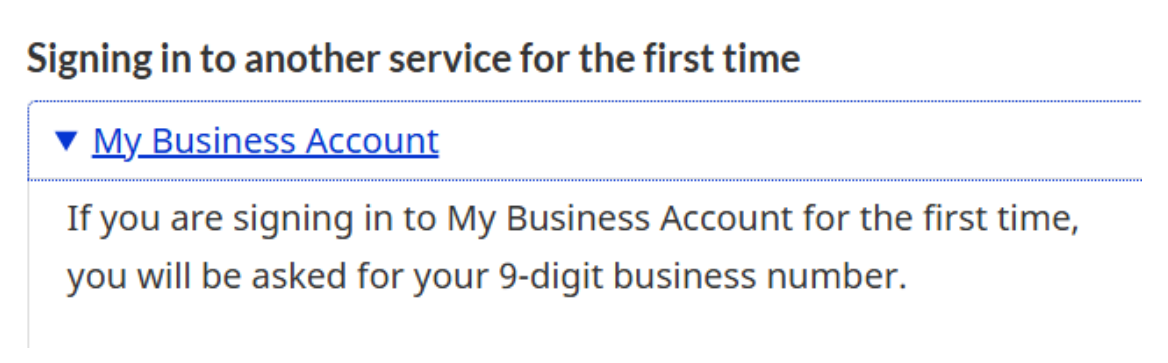

D. If your SIN is not associated with the Business number you are signing in to, a phone number will be provided for you to call CRA and update the information.